## คู่มือการเช็ค Demurrage & Detention ผ่านเว็บไซต์

- ล็อคอินเข้าใช้งานที่เว็บไซต์ <u>www.maersk.com</u>
- ไปที่ Hub dashboard
  - หากหน้า Hub dashboard ไม่ปรากฏขึ้น ให้ทำตามขั้นตอนด้านล่าง คือ เลือกที่ Manage แล้วกด Hub เพื่อเข้าสู่หน้า Hub dashboard

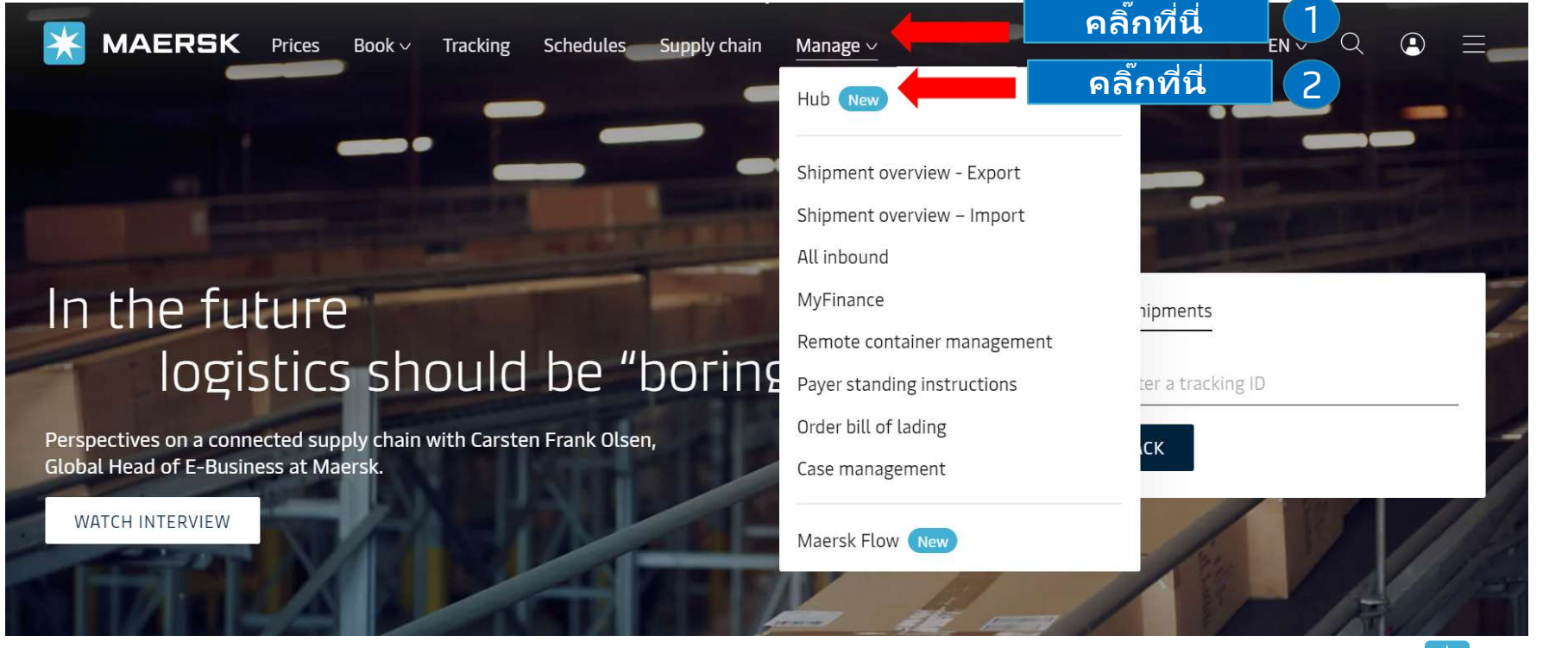

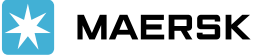

Classification: Internal

เมื่อลูกค้าเข้าสู่หน้า Hub dashboard เรียบร้อยแล้วตามตัวอย่างด้านล่าง ให้เลื่อนหน้าจอลงมาด้านล่างจนกระหั่ง
เจอ Import Demurrage & Detention box จากนั้นใส่ B/L no. (ตัวเลข 9 หลัก เช่น 910123456) และคลิ๊กที่
"View Details"

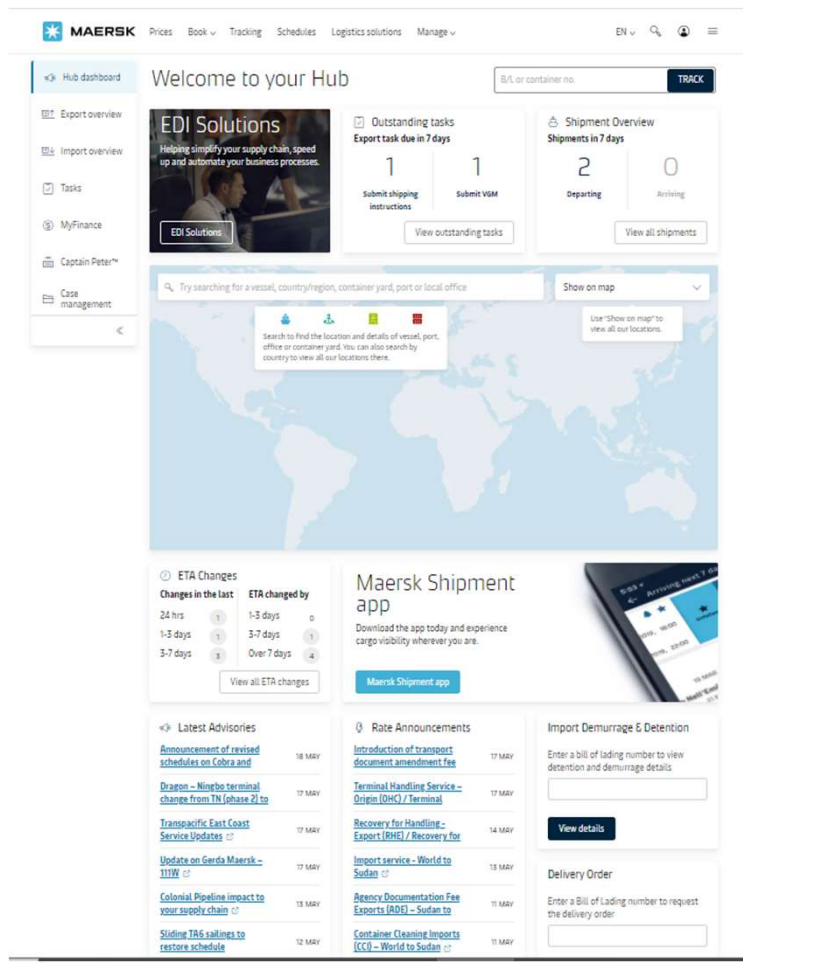

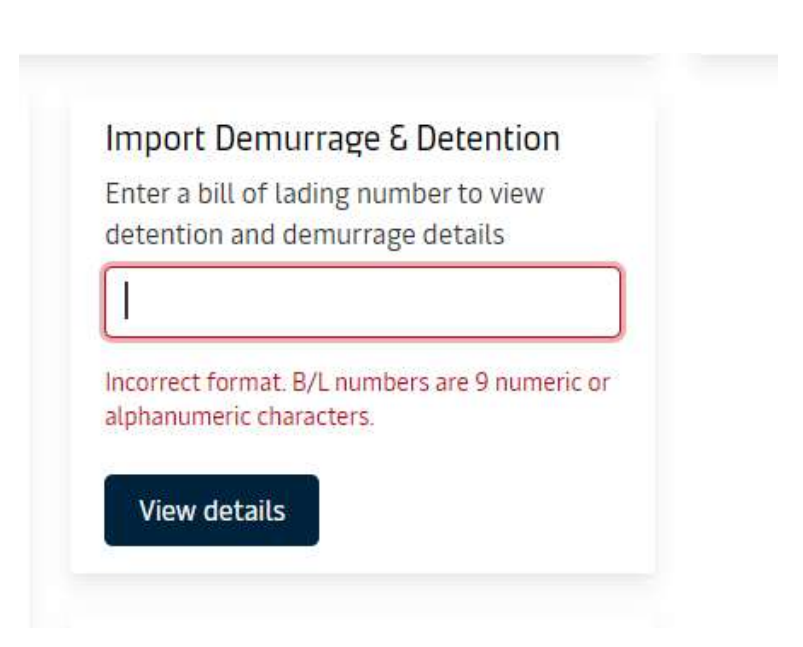

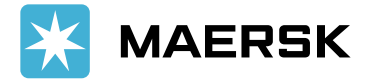

## **DMR free time**

 เมื่อเข้าสู่หน้า Demurrage แล้วจะแสดงข้อมูลเกี่ยวกับจำนวนวันฟรีไทม์ที่ได้รับ (Free Days), ฟรีไทม์วันสุดท้าย (Last Free Date), และค่าใช้จ่าย demurrage ที่เกิดขึ้น (Demurrage price) เมื่อลูกค้าใส่วันที่ที่จะเคลียร์สินค้า ลงในช่อง Pickup date

| Shipment: 12345                                                                                | 56789                                           |                                                                     | Ļ                      | FROM(City, Country/Re<br>Houston, US<br>20 March 2021 | egion)           | → .         | Ļ     | <b>TO(City, Country/Region)</b><br>Laem Chabang, TH<br>13 May 2021                  |                                                                                           |
|------------------------------------------------------------------------------------------------|-------------------------------------------------|---------------------------------------------------------------------|------------------------|-------------------------------------------------------|------------------|-------------|-------|-------------------------------------------------------------------------------------|-------------------------------------------------------------------------------------------|
| Demurrage Detention                                                                            |                                                 |                                                                     |                        |                                                       |                  |             |       |                                                                                     |                                                                                           |
| Demurrage charge & free<br>You can select a new 'Pickup date' to view                          | days details<br>w demurrage charg               | e applicable (as per the c                                          | ontract/               | standard tariff).                                     | <u>p locatio</u> | on          |       |                                                                                     | ลูกค้าสามารถเช็ค<br>รายละเอียดการคำนวณ<br>ค่า demurrage ต่อตู้ ได้<br>โอนเวอนอาสี่ออนรูร์ |
| Containers                                                                                     | Free Days                                       | Last Free Date                                                      |                        | Pickup date                                           | Cł               | nargeable d | ays   | Demurrage price Days X Rate                                                         | เดยการกดทลูกศรน                                                                           |
| MSKU5713606   20 Dry Standard<br>Chemical products, nos                                        | 5 days                                          | 18 May 2021 (i)                                                     |                        | 31 May 2021                                           | 13               | days (i)    |       | THB 14,600.00<br>(6 X THB 800.00) THB 4,800.00<br>(7 X THB 1,400.00) THB 9,800.00   |                                                                                           |
| TEMU4373923   20 Dry Standard<br>Chemical products, nos                                        | 5 days                                          | 18 May 2021 (i)                                                     |                        | 31 May 2021 💮                                         | 13               | days (i)    |       | THB 14,600.00 ^<br>(6 X THB 800.00) THB 4,800.00<br>(7 X THB 1,400.00) THB 9,800.00 |                                                                                           |
| Total no. of containers: 2                                                                     |                                                 | ลูกค้าสามารถใส่ว                                                    | <b>เ</b> ันที่ที่จ     | <b>้</b><br>เะเคลียร์สินค้าที่ช่อง                    | เนื้             | Tot         | al pr | ice* THB 29,200.00                                                                  |                                                                                           |
| *Demurrage price displayed is initial estima<br>Your invoice will contain additional local tax | ite to this shipment b<br>c or changes to these | ased on selected pickup/deli<br>figures in accordance to <u>ter</u> | very date.<br>ms and c | onditions.                                            |                  |             |       |                                                                                     | IAERSK                                                                                    |

## **DET free time**

แสดงแค่จำนวนวันฟรีไทม์ที่ได้รับ

 เมื่อเข้าสู่หน้า Detention แล้วจะแสดงข้อมูลเกี่ยวกับจำนวนวันฟรีไทม์ที่ได้รับ (Free Days), ฟรีไทม์วันสุดท้าย (Last Free Date), และค่าใช้จ่าย detention ที่เกิดขึ้น (Detention price) เมื่อลูกค้าใส่วันที่ที่จะคืนตู้เปล่าลงในช่อง Empty return date

| Shipment:                                                                                                    | FROM(City, Country/R Shepherdsville, US 22 March 2021                                               | egion) TO(City, Country/Region)<br>→ Laem Chabang, TH<br>B May 2021 | Shipment:                                                                                       |                                              |                                                                      | FROM(City, Country/Ro<br>Houston, US<br>20 March 2021 | egion)<br>→ പໍ        | <b>TO(City, Country/Region)</b><br>Laem Chabang, TH<br>13 May 2021 |
|----------------------------------------------------------------------------------------------------|----------------------------------------------------------------------------------------------------|---------------------------------------------------------------------|-------------------------------------------------------------------------------------------------|----------------------------------------------|----------------------------------------------------------------------|-------------------------------------------------------|-----------------------|--------------------------------------------------------------------|
| Demurrage <b>Detention</b>                                                                                                    |                                                                                                    |                                                                     | Demurrage Detention                                                                             | avs details                                  |                                                                      |                                                       |                       |                                                                    |
| Detention charge & free days details                                                                                                | 5                                                                                                   |                                                                     | You can select a new 'Empty return date                                                         | to view detention                            | charge applicable (as per t                                          | the contract/ standard tariff). 🦁                     | Empty return location |                                                                    |
| Containers will be subject to Free time charges after the                                                                           | e Last Free date is expired.                                                                        |                                                                     | Containers                                                                                      | Free Days                                    | Last Free Date                                                       | Empty return date                                     | Chargeable days       | Detention price<br>Days X Rate                                     |
| Containers                                                                                                    | Free Days                                                                                           | Last Free Date                                                      | MSKU5713606   20 Dry Standard                                                                   | 15 days                                      | 1 Jun 2021 (i)                                                       | 19 May 2021                                           | 0 days                | THB 0.00                                                           |
| MNBU0439846   40 Reefer High                                                                                                    | 7 days                                                                                              | Not available 🕕                                                     | Chemical products, nos                                                                          |                                              |                                                                      | 10 Midy 2021                                          |                       |                                                                    |
| Chemical products, nos                                                                                                    |                                                                                                    |                                                                     | TEMU4373923   20 Dry Standard<br>Chemical products, nos                                         | 15 days                                      | 1 Jun 2021 (i)                                                       | 18 May 2021  🖻                                        | 0 days                | THB 0.00                                                           |
| Total no. of containers: 1                                                                                                    |                                                                                                    |                                                                     | Total no of containers: 2                                                                       |                                              |                                                                      |                                                       | Tr                    | ntal price* THB 0 00                                               |
| *Detention price displayed is initial estimate to this shipment<br>Your invoice will contain additional local tax or changes to the | t based on selected empty return date.<br>ese figures in accordance to <b>terms and conditions.</b> |                                                                     | *Detention price displayed is initial estimat<br>Your invoice will contain additional local tax | e to this shipment ba<br>or changes to these | sed on selected empty return<br>figures in accordance to <b>term</b> | date.<br>Is and conditions.                           | ι.                    |                                                                    |
| หากยังไบ่บีการเ                                                                                                    | เคลียร์สินค้าออกไป ระ                                                                               | ะาเาเละ                                                             |                                                                                                 |                                              |                                                                      | ອີນມ ເ <del>ດ</del> ັດ ແມ ຄັດ                         |                       |                                                                    |

หากเคลียร์สินค้าออกไปเรียบร้อยแล้ว จะสามารถระบุวันคืน ตู้เพื่อเช็คค่าใช้จ่าย detention ที่เกิดขึ้นได้

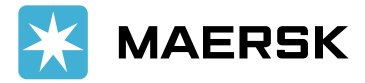

## **COMBINE free time (DMR+DET)**

 หากพบเพียงแค่แถบ Detention หมายความว่าลูกค้าได้รับ Combine free time ซึ่งจะแสดงข้อมูลเกี่ยวกับ จำนวนวันฟรีไทม์ที่ได้รับ (Free Days), ฟรีไทม์วันสุดท้าย (Last Free Date), และค่าใช้จ่าย detention ที่ เกิดขึ้น (Detention price) เมื่อลูกค้าใส่วันที่ที่จะคืนตู้เปล่าลงในช่อง Empty return date

| Shipment:                                                       |                                                           |                              | å                   | FROM(City, Country/Region<br>Bremerhaven, DE<br>14 November 2021 | n)<br>→     | \$       | TO(City, Country/Region)<br>Bangkok, TH<br>16 December 2021 |                                                                       |
|-----------------------------------------------------------------|-----------------------------------------------------------|------------------------------|---------------------|------------------------------------------------------------------|-------------|----------|-------------------------------------------------------------|-----------------------------------------------------------------------|
| Detention                                                       |                                                           |                              |                     |                                                                  |             |          |                                                             | ลูกค้าสามารถเช็ค                                                      |
| Detention charge & free<br>You can select a new 'Empty return d | e days details                                            | charge applicable (as pe     | r the cont          | ract/ standard tariff). 🖲 <u>Empt</u>                            | y return lo | cation   |                                                             | รายละเอียดการคำนวณ<br>ค่า detention ต่อตู้ ได้โดง<br>การกดที่ลูกศรนี้ |
| Containers                                                      | Free Days                                                 | Last Free Date               |                     | Empty return date                                                | Chargea     | ble days | Detention price<br>Days X Rate                              |                                                                       |
| CAAU6612039   40' DRY<br>Foodstuff, nos, non-frozen             | 20 days                                                   | 5 Jan 2022 🛈                 |                     | 07 Jan 2022                                                      | 2 days 🤇    | 2        | тнв 2,502.00 €                                              |                                                                       |
| Total no. of containers: 1                                      | and to this chimnest ha                                   | ลูกด้าสามา<br>คืนตู้เปล่าที่ | รถใส่วัเ<br>ช่องนี้ | นที่ที่จะเคลียร์สินค้า / <sup>-</sup>                            | วันที่ที่จ  | Total    | price* THB 2,502.0                                          |                                                                       |
| Your invoice will contain additional loca                       | frace to this snipment bas<br>I tax or changes to these ! | figures in accordance to ter | ms and co           | onditions.                                                       |             |          |                                                             |                                                                       |

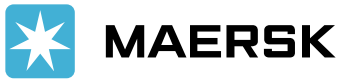